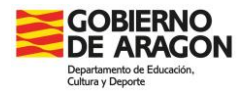

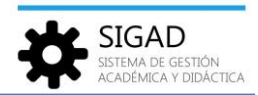

## **CALIFICACIONES PROVISIONALES**

En este documento se indica la manera de registrar las calificaciones provisionales para enseñanzas de la nueva Ley de Formación Profesional.

Normalmente, este tipo de calificaciones se van a utilizar en las **modalidades virtual**, **semipresencial y modular**. Sin embargo, se pueden usar **excepcionalmente** en modalidad **presencial**, aunque inicialmente no pueden registrarse para dicha modalidad.

Para aquellos **alumnos de 2º curso o 3º de nocturno** de la modalidad presencial, que tengan autorización de la Dirección del Servicio Provincial para posponer la realización de la formación en empresa, las calificaciones tendrán que registrarse como provisionales.

En estos casos, los centros **solicitarán al Servicio Provincial** correspondiente la **habilitación de los check** para el alumno autorizado.

**IMPORTANTE.** - Únicamente se guardan como **calificaciones provisionales** las correspondientes a **módulos superados**. Si el check de calificación provisional está marcado y se registra una calificación de módulo no superado, el check se desmarcará y se bloqueará de forma automática.

Por otra parte, si hay un **traslado de nota** (estado de matrícula de módulo Trasladada), el check estará deshabilitado.

## Introducir calificaciones provisionales en SIGAD Académica

Se puede proceder de tres formas distintas:

Por Grupo: Desde el menú Grupos>>Evaluaciones grupales, seleccionar el grupo y, en el buscador, la evaluación (final o extraordinaria). Al lado de cada módulo, se ha añadido un check para marcar si la calificación que se registra corresponde a una calificación provisional.

| Configuración                                                                                                    | Promoción y Matrícula | Grupos Alum        | inado Personal                | Curso Escolar | Recursos Utilidades                |                                      |                   |                             |                           |               |            |            |                                 |            |            |             |                      |
|----------------------------------------------------------------------------------------------------|-----------------------|--------------------|-------------------------------|---------------|------------------------------------|--------------------------------------|-------------------|-----------------------------|---------------------------|---------------|------------|------------|---------------------------------|------------|------------|-------------|----------------------|
| Q,<br>Bisqueda                                                                                                    | O<br>Horafes          | Ausencias Braluaci | ones Evaluaciones<br>Grupales | Nota Media    | Actuaciones y Obs<br>Observaciones | rvaciones Compete<br>Tutor Bilingüis | Competencia:      | Normas, häbito<br>actitudes | a y Inserción Laboral     |               |            |            |                                 |            |            |             |                      |
| Evaluaciones G                                                                                                    | rupales - IIIII Jiii  |                    | 2                             |               |                                    |                                      |                   |                             | 0.01                      |               |            |            |                                 |            |            |             |                      |
| Evaluaciones G                                                                                                    | irupales              |                    |                               |               |                                    |                                      |                   |                             |                           |               |            |            |                                 |            | _          |             |                      |
| Buscador                                                                                                    |                       |                    |                               |               |                                    |                                      |                   |                             |                           |               |            |            |                                 |            | 3          |             |                      |
| Curso escolar:                                                                                                    | 100.000               |                    | Grupo:                        | 0.000         | Ensei                              | anza:                                | (a) fraction (    | ferini                      | <ul> <li>Curse</li> </ul> | - P           |            |            | <ul> <li>Evaluación:</li> </ul> | Page 2018  |            |             | - 💽 🍸                |
|                                                                                                    |                       |                    |                               |               |                                    |                                      |                   |                             |                           |               |            |            |                                 |            |            |             | Total Resultados: 54 |
| APELLID01                                                                                                    | APELLID02             | NOMBRE             | AO - APLIC                    | AW - APLIC    | DASP - DIG                         | IN - INGLÉ                           | IPPE1 - IT        | PPE2 - IT                   | MPO - MÓDU                | MME - MONT    | PI - PROYE | RL - REDES | SI - SEGUR                      | SR - SERVI | SOR - SIST | SOM · SIST  | SASP - SOS           |
| Newsylver                                                                                                    |                       | (bein)             | 2 - IN 💌                      | Seleccic 👻 🕻  | 2 - IN 🔻 🖾                         | 6 - BI 🔻 🗌                           | Selecc *          | Selecc 🔻 🗌                  |                           | 7 - NT 💌 🗹    |            | 8 - NT 🔻 🗹 | Selecci 🔻 🗌                     | Selecc *   | Selecc 🔻 🗌 | 7 - NT 💌 🗹  | Selecci 🔻 🗌 🔺        |
| lip/it                                                                                                    | April                 | derive .           |                               |               | 3 - IN 🔻 🗌                         |                                      |                   |                             |                           |               |            |            |                                 |            |            |             | Selecci -            |
| and the second second s |                       | Manager 1          | 2 - IN 💌 🗆                    |               | 7 - NT 🔻 🗹                         | 8-NT - 🗹                             | 6 - 81 💌 🖬        |                             |                           | 7 - NT 💌 🖾    |            | 2 - IN 🔻 🗆 |                                 |            |            | 6 - BI 💌 🖾  | Selecci =            |
| Lee Crit                                                                                                    | 10000                 | however, and       | NE 💌 🗆                        |               | 2 - IN 🔻 🗌                         | Sec - 0                              | 6 - BI 💌 🖬        |                             |                           | Seleccion 👻 🗌 |            | 8 - NT 🔻 🖬 |                                 |            |            | Selecci 💌 🗌 | Selecci 👻 🗌          |
| 1.0000000                                                                                                    | 1000                  | 10.00              |                               |               | 8 - NT 🔻 🗹                         | Selecc Si                            | stá marcado, la c | alificación se t            | ratară como               |               |            |            |                                 |            |            |             | Selecci *            |
| Sonos.                                                                                                    | 0.700                 | OWN                |                               |               |                                    | Selecc -                             | calificaci        | ión provisional             |                           | 8 - NT 🔻 🖬    |            | 2 - IN 🔻 🗆 |                                 |            |            |             | Selecci 👻 📄          |
| 10.00                                                                                                    | and the               | 100000             |                               |               | 7-NT - 12                          |                                      |                   |                             |                           |               |            |            |                                 |            |            |             | Selecci *            |
|                                                                                                    |                       |                    |                               |               |                                    |                                      |                   |                             |                           |               |            |            |                                 |            |            |             |                      |

**Nota:** esta ventana conlleva muchos cálculos internos y hay que tener paciencia al registrar las calificaciones. Se recomienda utilizar esta funcionalidad en casos concretos.

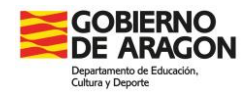

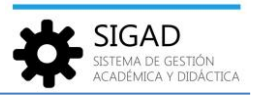

Por Grupo y Módulo: Desde el menú Grupos>>Evaluaciones, seleccionar el grupo y en el buscador la evaluación (final o extraordinaria) y el módulo. En la pantalla se ha añadido una columna nueva, Calificación provisional, con un check para marcar, como su nombre indica, si la calificación que se registra corresponde o no a una calificación provisional.

Para no tener que marcar (o desmarcar en caso de haberlo marcado erróneamente) el check alumno a alumno, en la parte inferior de la ventana hay dos botones para marcar o desmarcar a todos los alumnos del grupo de forma masiva.

| Configuración Pr                                                                                                    | Vromoción y Matrícular Grupos | Alumnado Personal Curso Escolar      | Recursos Ut                                              | lidades                                                                                                    |                                                         |                       |                                           |                          |                    |
|----------------------------------------------------------------------------------------------------|-------------------------------|--------------------------------------|----------------------------------------------------------|----------------------------------------------------------------------------------------------------|---------------------------------------------------------|-----------------------|-------------------------------------------|--------------------------|--------------------|
| Q, I                                                                                                    | 0                             | V V P                                |                                                          | <b>Ý</b>                                                                                                    | <b>V</b>                                                | Q                     |                                           |                          |                    |
| Búsqueda Ho                                                                                                    | iorarios Ausancias            | Evaluaciones Nota Medi<br>Grupales   | <ul> <li>Actuaciones y</li> <li>Observaciones</li> </ul> | Observaciones Competen<br>Tutor Billingüler                                                                                                    | cias <b>Competencias</b> Normas, hábito<br>ro actitudes | r y Inserción Laboral |                                           |                          |                    |
| Grupes                                                                                                    |                               | •                                    | Alumnos                                                  |                                                                                                    |                                                         | Empresa               |                                           |                          |                    |
| Evaluaciones -                                                                                                    | CHORDER 0                     |                                      |                                                          |                                                                                                    |                                                         |                       |                                           |                          |                    |
| Evaluaciones                                                                                                    |                               |                                      |                                                          |                                                                                                    |                                                         |                       |                                           |                          | _                  |
| Buscador                                                                                                    |                               |                                      |                                                          |                                                                                                    |                                                         |                       |                                           |                          | <u></u>            |
| Curso escolar:                                                                                                    |                               |                                      | Grupo                                                    | oncountain                                                                                                    |                                                         | Enseña                | anza: Distance Planti for Billion J Talim |                          | - I                |
| Curso:                                                                                                    |                               |                                      | • Evaluación                                             | n New Content                                                                                                    |                                                         | ▼ Mat                 | teria:                                    |                          | *                  |
|                                                                                                    |                               |                                      |                                                          |                                                                                                    |                                                         | 3                     |                                           |                          | Total Resultados 📲 |
| APELLIDO1                                                                                                    |                               | APELLIDO2                            |                                                          | NOMBRE                                                                                                    |                                                         | CALIFICACIÓN          |                                           | CALIFICACIÓN PROVISIONAL | Ð                  |
|                                                                                                    |                               |                                      |                                                          |                                                                                                    |                                                         |                       |                                           |                          |                    |
| - Charles Served                                                                                                    |                               |                                      |                                                          |                                                                                                    |                                                         | 2 - IN                | -                                         |                          | î                  |
| Contract of Contract of Contra |                               |                                      |                                                          | accession of the second second second second second second second second second second second second second se                                                                                                    |                                                         | 2 - IN                | -                                         |                          |                    |
| 1.000                                                                                                    |                               | 10000                                |                                                          |                                                                                                    |                                                         | NE                    | · · ·                                     |                          |                    |
|                                                                                                    |                               | - Ballin                             |                                                          | a descentes                                                                                                    |                                                         | 2 - IN                | desmarcar el check de foma individu       |                          |                    |
| CORVER                                                                                                    |                               | CODER.                               |                                                          | 1.00.00                                                                                                    |                                                         | 5 - SU                | para el alumno correspondiente            |                          |                    |
| 1.010                                                                                                    |                               | LANS A                               |                                                          | Sector Distance                                                                                                    |                                                         | 6 - BI                |                                           |                          |                    |
| 10-00-01                                                                                                    |                               | 1042                                 |                                                          | 100 C 100 C |                                                         | 6 - BI                | -                                         |                          |                    |
| Call Pro-                                                                                                    |                               | Nacional Sciences                    |                                                          | CIDE-8.                                                                                                    |                                                         | 8 - NT                | *                                         |                          |                    |
| and the                                                                                                    |                               | No. Bridge                           | 1                                                        |                                                                                                    |                                                         | 4 - IN                | •                                         |                          |                    |
| -01                                                                                                    |                               | 101                                  |                                                          | A.462                                                                                                    |                                                         | 5 - SU                | •                                         |                          |                    |
| 1000                                                                                                    |                               | 50.000                               |                                                          |                                                                                                    |                                                         | RC                    | *                                         |                          |                    |
| ICHORNA.                                                                                                    |                               |                                      |                                                          | active and a second                                                                                                    |                                                         | 4 - IN                | •                                         |                          |                    |
| 1.01010                                                                                                    |                               | 400781                               |                                                          | Law of L                                                                                                    |                                                         | 5 - SU                | -                                         |                          |                    |
| 1.000.000.000                                                                                                    | Botones p                     | ara marcar o desmarcar de forma mas  | iva el check de la                                       | titled factors.                                                                                                    |                                                         | 10 - SB               | -                                         |                          |                    |
| 1,490,01                                                                                                    |                               | columna Calificación provisiona      | l.                                                       | w/w00                                                                                                    |                                                         | 10 - MH               | *                                         |                          |                    |
| 1000                                                                                                    |                               | manus .                              |                                                          | 100                                                                                                    |                                                         | 4 - IN                | -                                         |                          |                    |
| 1046                                                                                                    |                               | hanner:                              |                                                          | 10.00                                                                                                    |                                                         | 5 - SU                | -                                         |                          |                    |
| 1040                                                                                                    |                               | LanderG                              |                                                          | esta.                                                                                                    |                                                         | 6 - BI                | *                                         |                          |                    |
|                                                                                                    |                               |                                      |                                                          |                                                                                                    |                                                         |                       |                                           |                          |                    |
| Actuaciones y Observa                                                                                                    | vaciones Marcar todas provisi | onales Desmarcar todas provisionales |                                                          |                                                                                                    |                                                         |                       |                                           |                          | × 🗸                |

 Por alumno: Desde la ficha de matrícula del alumno, botón Evaluaciones, se abre la ventana para cumplimentar las calificaciones del alumno correspondiente. Elegir el curso (si corresponde) y la evaluación (final o extraordinaria). Se ha añadido una columna, Calificación provisional, con un check para marcar si la calificación que se registra es provisional o no.

|               | forderer forderer                                                                                                    |              |                          |
|---------------|----------------------------------------------------------------------------------------------------|--------------|--------------------------|
| urso escolar: | Ensenanza:                                                                                                    |              |                          |
| Alumno:       | ACCREMENTS BOARD                                                                                                    |              |                          |
| lurso:        | 1° Veraluaciones                                                                                                    | VER          |                          |
|               |                                                                                                    |              |                          |
| CURSO:        | MATERIA                                                                                                    | CALIFICACIÓN | CALIFICACIÓN PROVISIONAL |
| 1°            | There are been a supported to be a supported to be a supported to  | 6 - Bl       | -                        |
| 1°            | References (Vistal)                                                                                                    | 4 - IN       | -                        |
| 1º            | Manaje y management in major Prince's                                                                                                    | 6 - BI       | -                        |
| 1°            | formers percentation in any matching of which it                                                                                                    | 3 - IN .     | -                        |
| 1º            | Institute of the strength of the strength of t | 8 - NT       | -                        |
| 1º            | Repairing a straight a second second se                                                                                                    | 8 - NT       | -                        |
| 19            | Aphranese checklase (Tritical )                                                                                                    | 6 - BI       | -                        |

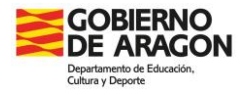

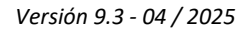

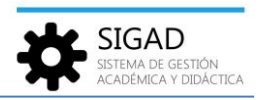

Introducir calificaciones provisionales en SIGAD Didáctica

Se procede de igual forma que para las calificaciones no provisionales, es decir, se accede a **Evaluación>>Materias**, seleccionar el grupo y la evaluación (**final** o **extraordinaria**).

La diferencia es que se ha añadido una columna nueva denominada Provisional en la que, en caso de que la calificación sea provisional, se ha de marcar el check de dicha columna para cada alumno.

Del mismo modo, en la cabecera de dicha columna, al lado de Provisional, hay un check para marcar o desmarcar de forma masiva a todo el grupo.

| Alumnos >             | Grupos                          | Enseñan  | nza                                     | Curso                                                                                                    |                                                                                                    |
|-----------------------|---------------------------------|----------|-----------------------------------------|----------------------------------------------------------------------------------------------------|----------------------------------------------------------------------------------------------------|
| ✓ <u>Ausencias</u> >  | OFT. BALBAR JPP                 | • Datasa | Marginformition piloties                | •                                                                                                    | •                                                                                                    |
| Evaluación            | Materias                        | Evaluaci | iones                                   |                                                                                                    |                                                                                                    |
| Materias              | ingth prohisoral(slat); (thurs) | • Inst-p | 80                                      | ۵                                                                                                    |                                                                                                    |
| ▲ Incidencias >       |                                 |          | Buscar                                  | r                                                                                                    |                                                                                                    |
| Calendario docente    |                                 |          |                                         | Mediante este check se marcan como provision<br>calificaciones de todos los alumnos del grupo d            | ales las<br>e forma Resultados totales: 37                                                              |
| Horario >             |                                 |          |                                         | masiva                                                                                                    |                                                                                                    |
|                       |                                 |          |                                         |                                                                                                    | O DOS DU LA CIONISA                                                                                     |
| 🖂 Mensajería          | ALUMNO                          | c        | ALIFICACIÓN PROVISIONAI                 | AL ACTUACIÓN                                                                                               | OBSERVACIONES                                                                                           |
| Mensajería Mensajería | ALUMNO                          | Calif    | ALIFICACIÓN PROVISIONAL                 | Actuación                                                                                                  | Observaciones                                                                                           |
| ⊠ <u>Mensajería</u>   | ALUMNO                          | Calif    | ALIFICACIÓN PROVISIONAI                 | Actuación Actuación Mediante este check se marca como provio alumno de esa fila en co                      | OBSERVACIONES                                                                                           |
| S <u>Mensajería</u>   | ALUMNO                          | Calif    | ALIFICACIÓN PROVISIONAI<br>Ricación • . | Actuación<br>Actuación<br>Mediante este check se marca como provi<br>alumes de ess fils en co<br>Actuación | OBSERVACIONES                                                                                           |
| 🕿 <u>Mensajeria</u>   | ADAMONE (MONAGE)                | Califi   | ALIFICACIÓN PROVISIONAL<br>ficación • . | Actuación Actuación Actuación Actuación Actuación Actuación                                                | Observaciones     Observaciones     Observaciones     Observaciones     Observaciones     Observaciones |